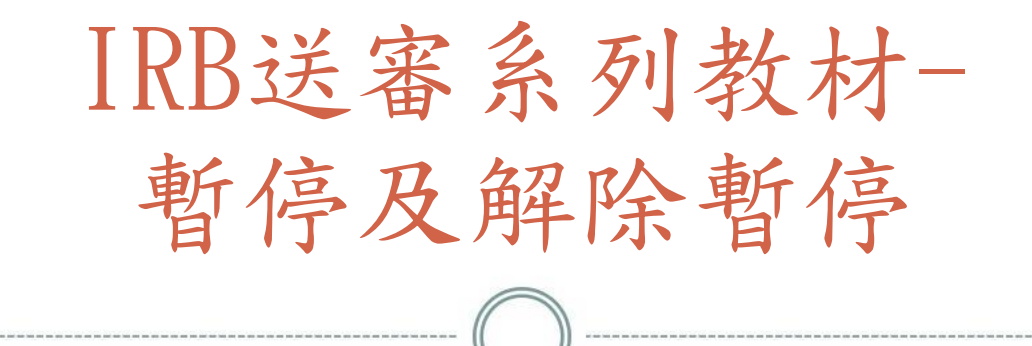

## 人體試驗倫理委員會 製 2022/08/31 VERSION3

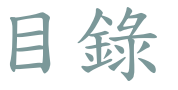

2)

- 暫停及解除暫停之申請時機
- HRPMS案件申請暫停/解除暫停之操作步驟
  常見問題Q&A

備註:可直接點選目錄項次進行上述項次閱讀

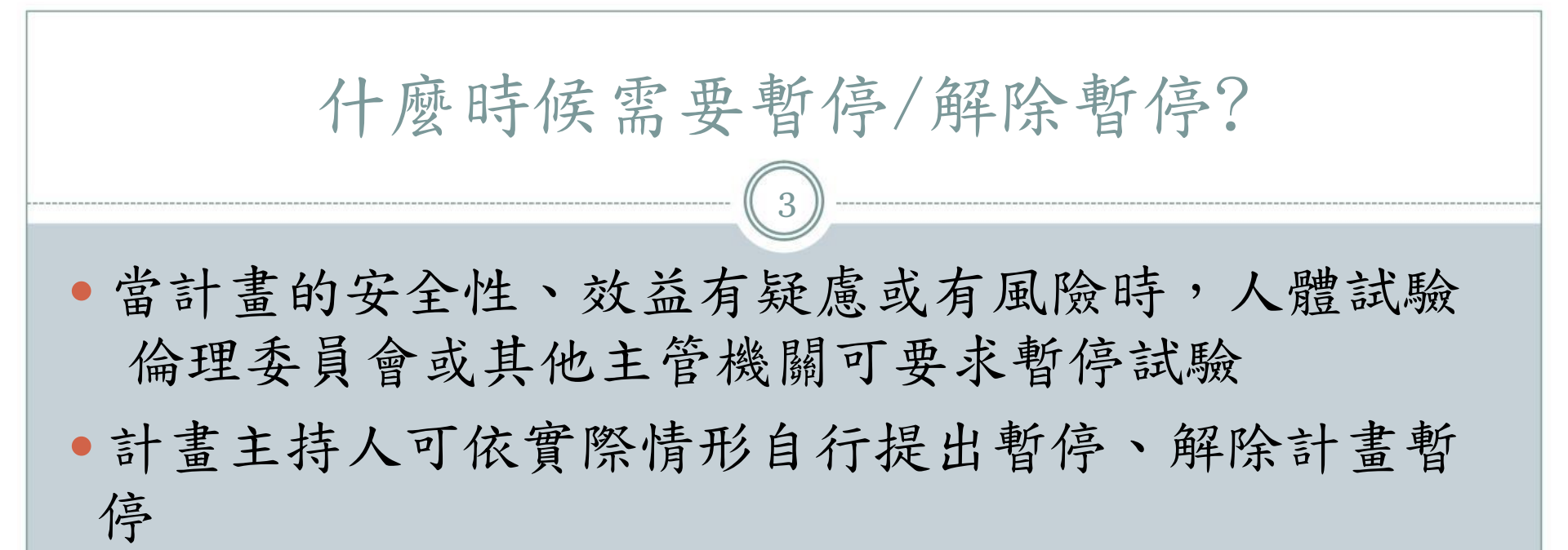

## HRPMS案件申請暫停/解除暫停之操作步驟1

| ⊒-夏功能清單                                |
|----------------------------------------|
| □□基本資料建檔                               |
| ■■基本資料檔                                |
| □ □ 人體試驗申請                             |
| - 圓新案申請及查詢                             |
| … 圓期中報告申請                              |
| ⑧ 結案報告申請                               |
| … 圓行政變更申請                              |
| 11 圓 非行政變更申請                           |
|                                        |
|                                        |
|                                        |
| … ⑧試驗終止                                |
| ────────────────────────────────────── |
|                                        |
| 一旦撤案申請                                 |
|                                        |

登入HRPMS系統,於左手邊功能 清單,選擇暫停/解除計畫暫停

## 2022/08/31 VERSION3

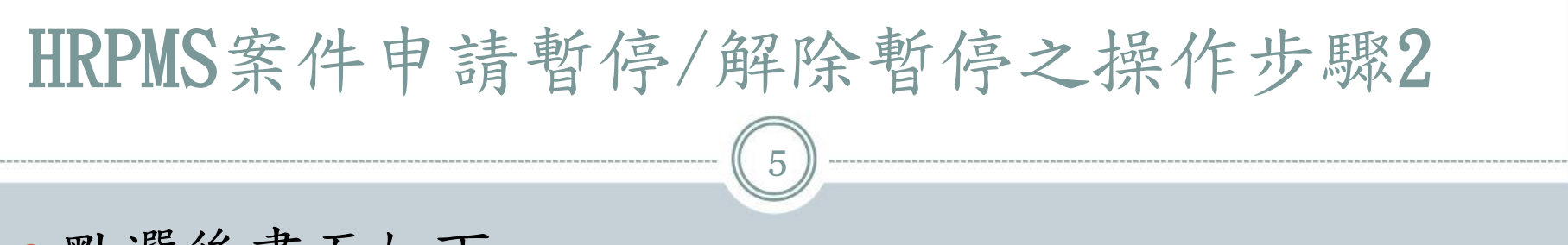

- 點選後畫面如下:
- 原IRB案號:於下拉式選單點選本次預暫停/解除暫停 之案件

| 副識驗    | 暫停                   |    |      |      |
|--------|----------------------|----|------|------|
| 案件申請表标 | 各目錄                  |    |      |      |
| 副除合    | #PDF下载               |    |      |      |
| 原IRB案號 |                      | 重使 |      |      |
| IRB案號  | 20160 A3             |    | 申請編號 |      |
| 計畫名稱   | 20160 B0<br>20160 A3 |    |      |      |
|        | 20170 B0             |    |      | 1.44 |
|        | 20170 B0             |    |      |      |
|        | 20170 A0             |    |      |      |

2022/08/31 VERSION3

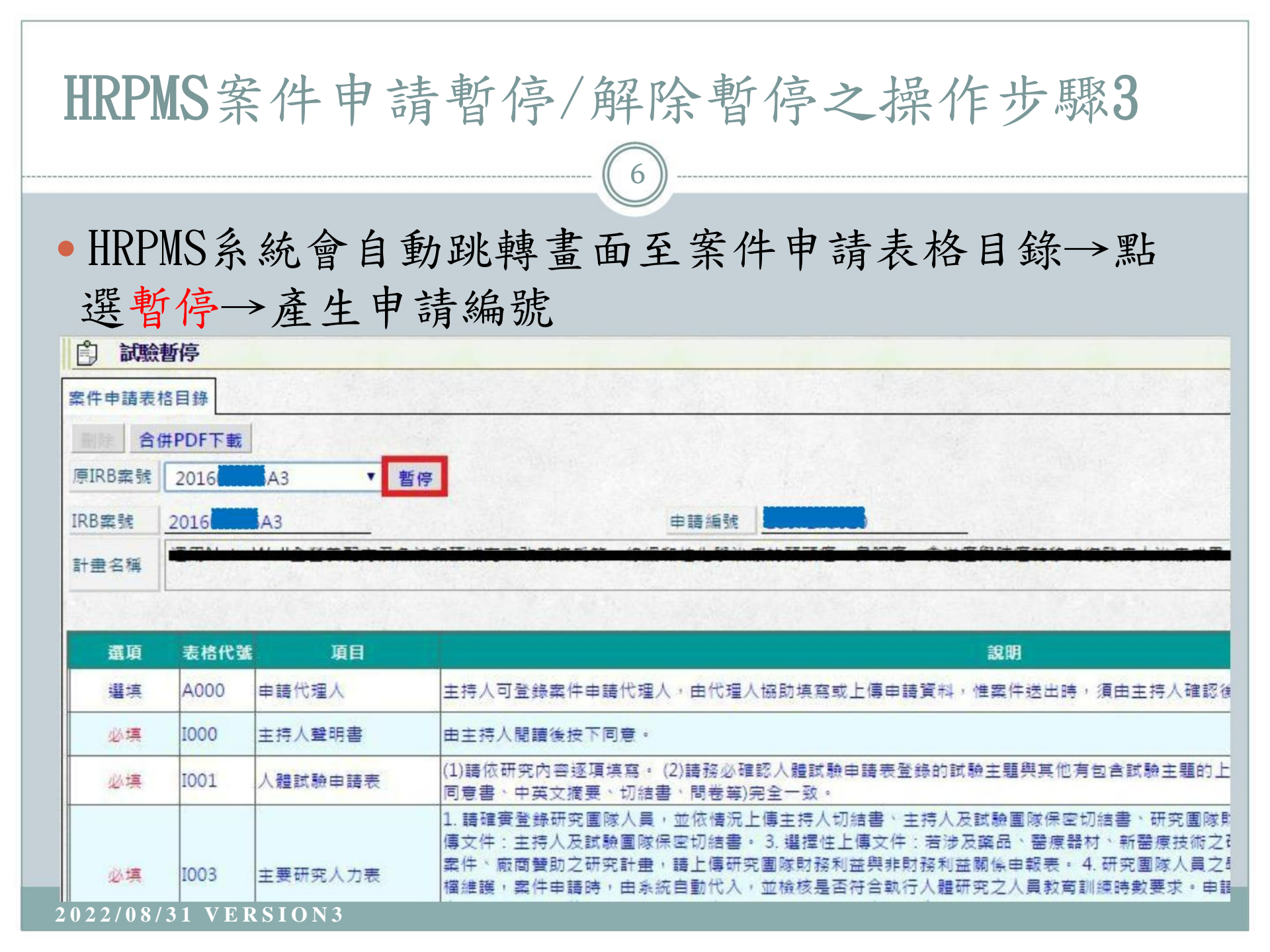

| HRPMS案件申請暫停/解除暫停之操作步驟4                                                                                               |      |            |                                                           |    |    |         |      |  |  |  |  |
|----------------------------------------------------------------------------------------------------|------|------------|-----------------------------------------------------------|----|----|---------|------|--|--|--|--|
| <ul> <li>至此,已成功建立試驗暫停案。請務必記得申請編號。資料填寫完畢,請按送出鍵,若該案尚未進入審查,可用刪除鍵將之刪除。</li> </ul>                                        |      |            |                                                           |    |    |         |      |  |  |  |  |
| 記絵暫停         案件申請表格目錄         一 NK         合供PDFT載         IRB案號         車頭編號       1811270001         案件項別       暫停 |      |            |                                                           |    |    |         |      |  |  |  |  |
| 計畫名稱<br>計畫名稱<br>相關案件直詢                                                                                               |      |            |                                                           |    |    |         |      |  |  |  |  |
| 蠹項                                                                                                    | 表格代號 | 項目         | 說明                                                        | 填寫 | 文件 | 表格狀態 更新 | 行政憲核 |  |  |  |  |
| 選填                                                                                                    | A000 | 申請代理人      | 主持人可登錄案件申請代理人,由代理人協助填寫或上傳申請資料,惟案件送出時,須由主持人確認後,按下送出,以完成送件。 | 填寫 |    |         | 0    |  |  |  |  |
| 必填                                                                                                    | E001 | 計量暫停或終止摘要表 |                                                           | 填寫 |    |         | 0    |  |  |  |  |
| 還填                                                                                                    | L102 | 相關附件       |                                                           |    | 上傳 |         | 0    |  |  |  |  |
| 2020                                                                                                    |      | 21 VFDS1   | () N 2                                                    |    |    |         | 送出   |  |  |  |  |

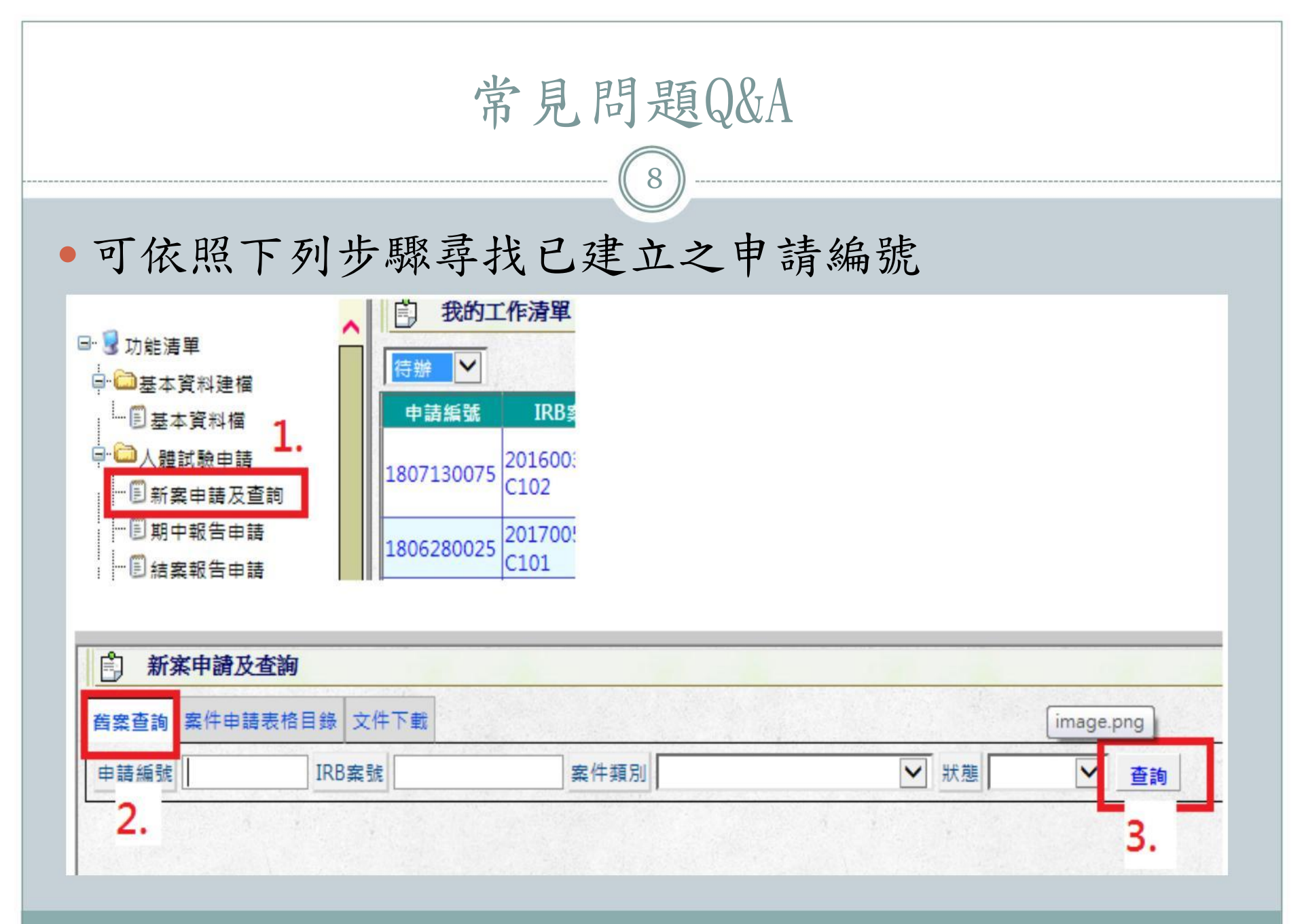

2022/08/31 VERSION3

常見問題Q&A

9

- 使用HRPMS系統時,若有跳出任何錯誤訊息,請將訊
   息截圖並寄EMAIL給IRB經辦,以利了解問題進行後續 處理。
- 試驗贊助廠商應檢附公文說明暫停之理由。
- 應說明:計畫主持人必須妥善處理計畫暫停後受試者
   之後續權益保障。
- 暫停後仍需依照規定頻率繳交期中或結案報告,若有
   變更亦需檢送至本會。